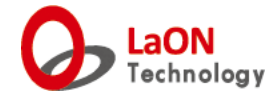

## LaON LT750 ペアリング説明書

# LaON Technology LT750 EXPERT System

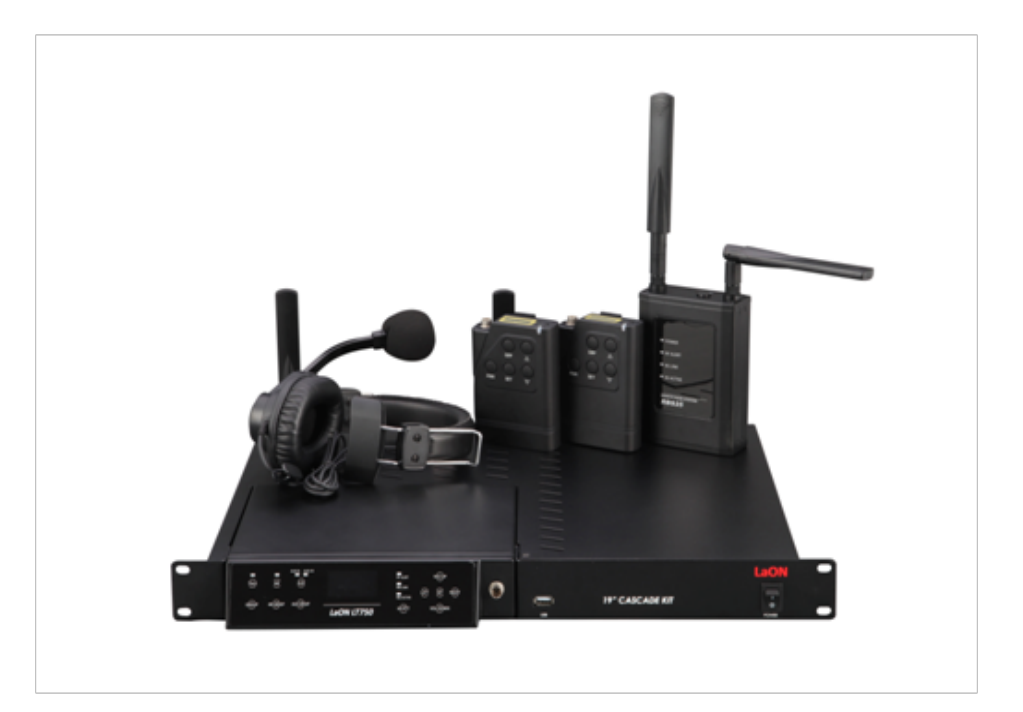

## • はじめに

システムにベルトパックを新たに追加する場合や、ベースステーションのリセットを行った際はベルトパックの登録(ペアリング)が必要となりますので、本書の通り行って下さい。

・ボタン操作について

ベースステーション、ベルトパックのボタン操作には次の2つを使用します。

タップ

ボタンを押してすぐに離します。

ホールド

ボタンを押し続けます。

・ベースステーションの TX が ON なっていることを確認する

ベルトパックのペアリングを行う際はベースステーションの TX が ON になっている必要があります。 TX ON/OFF の確認及び設定の変更は以下の手順で行います。

メインメニューから BS メニューを選択します。

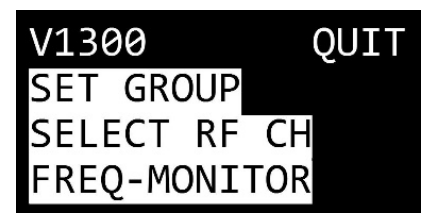

フロントパネルの HF/PTT ボタンをタップし、TX ON/OFF メニューを表示させます。

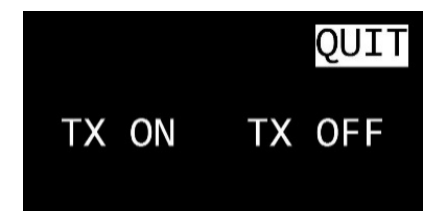

"TX OFF" になっている場合は "TX ON" に設定します。

・ペアリング設定

BELTPACK メニューを選択し、ベルトパックに関する設定を行います。

| BPK# 067 |          |
|----------|----------|
| LABEL/GR | OUP/PAIR |
| RESTmenu |          |
| QUIT     |          |

"BPK#"の数字はベースステーションに登録することができるベルトパックの台数を表します。ベース ステーション1台あたり最大で128台までのベルトパックを登録できます。

ベルトパックの登録台数を変更するときは"BPK#"にカーソルを合わせて SET ボタンをタップし、 UP/DOWN ボタンで値を入力します。値を決定するときはもう一度 SET ボタンをタップします。 ベルトパックのラベルと通信グループの設定及びペアリングを行う場合は"LABEL/GROUP/ PAIR"にカーソルを合わせて SET ボタンをタップします。

### ・LABEL/GROUP 設定

BELTPACK メニュー内の"LABEL/GROUP/PAIR"にカーソルを合わせて SET ボタンをタップし、 LABEL/GROUP/PAIR メニューを表示します。

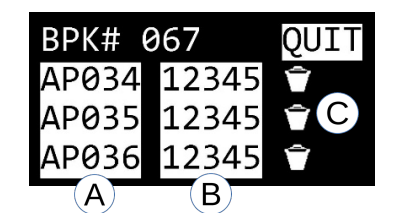

この画面でベルトパックに割り当てるラベルと通信グループの設定及びペアリングを行います。 ラベルとはユーザーがベルトパックに自由につけることができる名前です。

 A ベルトパックのラベルを表示します。ラベル名を選択して SET ボタンをタップするとラベル名の編集 ができます。LEFT/RIGHT ボタンで編集したい文字位置を選択し、UP/DOWN ボタンをタップする とアルファベットや数字が順に表示されます。編集を終えるときはもう一度 SET ボタンをタップしま す。

<u>各ベルトパックには異なるラベルをつけてください。ラベルが重複していると通信エラーを起こすこ</u> <u>とがあります。</u>

- B ベルトパックに割り当てるグループを選択します(複数選択可)。LEFT/RIGHT ボタンで変更したい グループラベルにカーソルを合わせ、SET ボタンをタップすると割り当てられるグループのオン/オフ が切り替わります。
- (C) ベルトパックのペアリング状態を表示します。

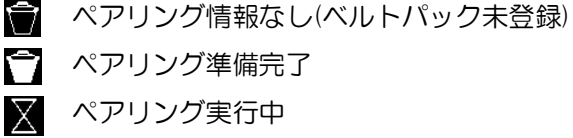

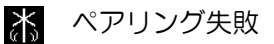

()) ペアリング完了

ラベルの編集又はグループの変更を行うとアイコンが 🎦 (ペアリング準備完了)に変化します。変更 を反映させるためにはペアリングが必要となります。

#### ペアリングの手順

1. ペアリングを行いたいベルトパックのペアリングアイコン 🎦 (ペアリング準備中)にカーソルを合わせて SET ボタンをタップし、ペアリングアイコンが 🗵 (ペアリング実行中)に変わったことを確認します。

| BPK# ( | 967   | QUIT             |
|--------|-------|------------------|
| AP034  | 12345 | $\mathbf{X}^{*}$ |
| AP035  | 12345 | Ŷ                |
| AP036  | 12345 | Ť                |

2. ベルトパックのディスプレイにノーマルメニューが表示されていることを確認します。

| Υ. | BS | 1 | 1   |
|----|----|---|-----|
| HF | On |   | BP2 |

ベルトパックの PWR ボタンをホールドし、すぐに SET ボタンをタップします。ベルトパックのディス プレイに"Pairing…"と表示されたら PWR ボタンから手を離します。

Pairing...

数秒後にベースステーションのペアリングアイコンが 🚺 (ペアリング完了)、ベルトパックのディス プレイにラベルとID 及び"Pairing Completed"と表示されペアリングが完了します。

| BPK# 0 | 67    | QUIT |
|--------|-------|------|
| AP034  | 12345 | (ф)) |
| AP035  | 12345 | Î    |
| AP036  | 12345 | Ŷ    |

AP034 ID:001 PairingCompleted

ID:---

ing Failed

ベースステーションのペアリングアイコンが Amma (ペアリング失敗)表示、又はベルトパックのディスプレイに "Pairing Failed" と表示された場合はペアリングに失敗しています。 1~2の手順で再度ペアリングを行ってください。

| BPK#  | 067   | QUIT |      |
|-------|-------|------|------|
| AP034 | 12345 | ¥.   |      |
| APØ35 | 12345 | Î    |      |
| AP036 | 12345 | Ť    | Pair |

使用するベルトパックのペアリングアイコンが全て 🐠 (ペアリング完了)と表示され、ペアリングが完了していることを確認してください。

Memo:

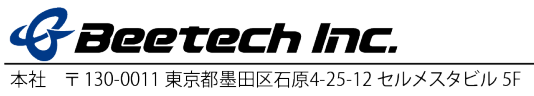